# Registering for the conference

If you are a regular delegate wishing to register to attend and the conference you are attending is using Ex Ordo, this article will explain how you can register.

## Step 1) Login to the conference

The first thing you must do is log in to the conference dashboard (http://support.exordo.com/article/441-what-is-the-address-to-log-in-to-the-conference-i-want-to-attend). If you are an author or a reviewer you should make sure to log in with the same email that you are already using for this conference.

### Step 2) Register from your dashboard

Once the registration period opens, you should see a **Register** prompt on your dashboard. Clicking on Register button will take you to the conference registration form. If the registration is not opened yet or the deadline has passed, you will need to contact the conference organizers.

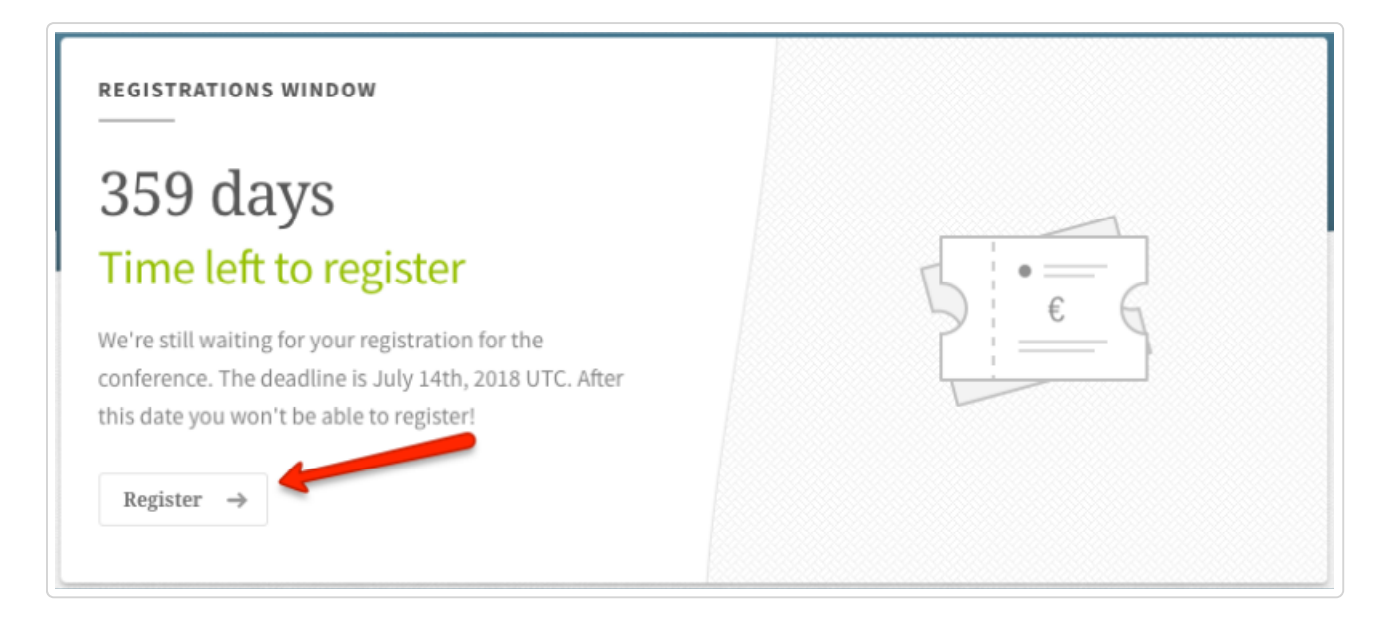

#### Step 3) Select your fees

The exact fees and options will depend on the conference you are attending and whether or not there are early or late fees. Select your options and scroll down to the bottom of the page to **Continue** to the next step.

|                                                         | iterence Registration                                                                                                    |                                                                       |
|---------------------------------------------------------|----------------------------------------------------------------------------------------------------|-----------------------------------------------------------------------|
| Regi                                                    | stration Fee                                                                                                    |                                                                       |
| The re<br>must t                                        | egistration fee includes the cost of attending the conference, the reception & the confe<br>be confirmed by a letter from your Head of Department. | rence banquet. If opting for the student registration, student status |
| ۲                                                       | Regular Delegate (Early Registration)                                                                                                    | €250.00                                                               |
| 0                                                       | Student Delegate (Early Registration)                                                                                                    | €150.00                                                               |
| 0                                                       | Regular Delegate (Late Registration)                                                                                                    | €300.00                                                               |
| 0                                                       | Student Delegate (Late Registration)                                                                                                    | €200.00                                                               |
| Acco                                                    | mpanying Person                                                                                                    |                                                                       |
| No A                                                    | Accompanying Persons                                                                                                    | \$                                                                    |
| Confe                                                   | erence Registration Total:                                                                                                    | C250.00                                                               |
| Soc                                                     | tial                                                                                                    |                                                                       |
| Soc                                                     | come Reception                                                                                                    |                                                                       |
| Soc<br>welc                                             | come Reception<br>cket Required - €50.00                                                                                                    | •                                                                     |
| Welc<br>1 Tic                                           | come Reception<br>cket Required - €50.00<br>cerence Banquet                                                                                        | ŧ                                                                     |
| Soc<br>Welc<br>1 Tic<br>Confe                           | come Reception<br>cket Required - €50.00<br>cerence Banquet<br>cket Required - €50.00                                                              | \$                                                                    |
| Social<br>Welconfor<br>1 Tic<br>Social                  | come Reception<br>cket Required - €50.00<br>ference Banquet<br>cket Required - €50.00<br>al Excursion                                              | ÷                                                                     |
| Soc<br>Welc<br>1 Tic<br>Conf<br>1 Tic<br>Socia<br>1 Tic | tial<br>come Reception<br>cket Required - €50.00<br>ference Banquet<br>cket Required - €50.00<br>al Excursion<br>cket Required - €50.00            | •                                                                     |

| egistration Total: | €350.00 |
|--------------------|---------|
| otal Paid:         | €0.00   |
| mount Payable:     | C350.00 |
|                    |         |
| Continue           |         |

# Step 4) Confirm additional details

Then, on the second page you may be asked to fill out some additional delegate details, including whether or not you have any dietary or special requirements (this may depend on the conference). You will be required to fill out your billing details but you will not be asked to pay on this step.

| Billing Address                                  |                                                                    |
|--------------------------------------------------|--------------------------------------------------------------------|
| Please provide us with your billing address. The | e address supplied below will appear on your registration involce. |
| Address Line 1:                                  |                                                                    |
| Address Line 2 (optional):                       |                                                                    |
| City/Town:                                       |                                                                    |
| County/State:                                    |                                                                    |
| Country:                                         | \$                                                                 |
| Save Additional Details                          |                                                                    |

#### Step 5) Checkout and confirm payment

Finally, you will be able to proceed to the checkout page. Typically most conferences using the Ex Ordo registration system will allow payment only through credit or debit card (some conferences will allow bank transfer payments). You must agree to the terms and conditions and then choose a payment method. If you choose debit or credit card, you will be brought to the payment page. If you choose Bank Transfer, you will have to pay directly to the bank account of the conference.

| Terms & Conditions              | terms and conditions of this r | egistration. |  |
|---------------------------------|--------------------------------|--------------|--|
| Pay with a Debit or Credit Card |                                |              |  |
| Pay by Bank Transfer            |                                |              |  |

Congratulations, you are now going to the conference!

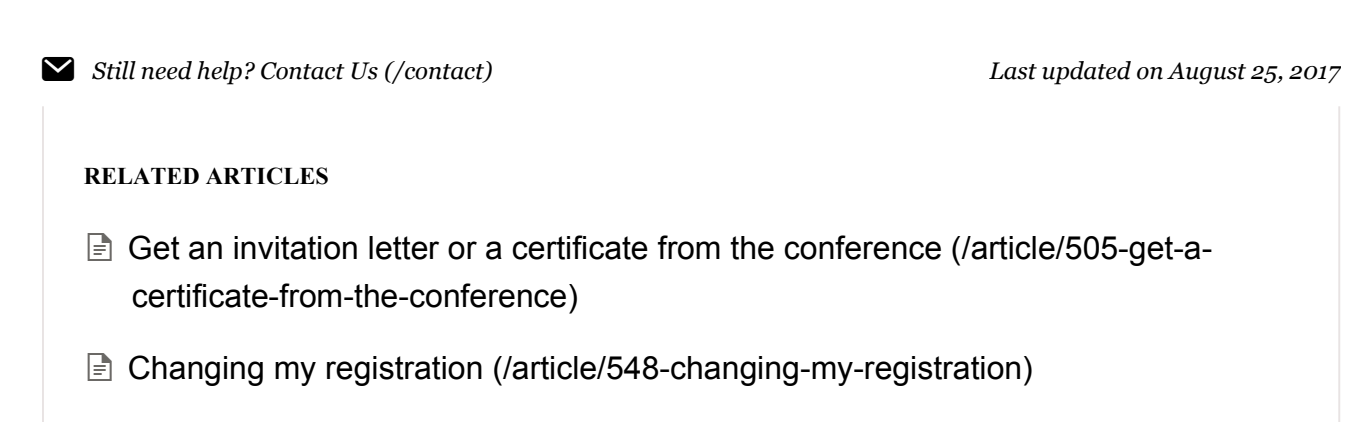

© Ex Ordo (http://www.exordo.com) 2017. Powered by Help Scout (https://www.helpscout.net/features/docs/? utm\_source=docs&utm\_medium=footerlink&utm\_campaign=Docs+Branding)